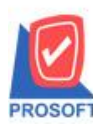

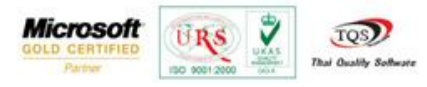

## ระบบ Accounts Payable

หน้าต่างบันทึกจ่ายชำระหนี้เพิ่ม column แสดงข้อมูลเลขที่ใบส่งของที่ Find อ้างอิง AP List มาทำจ่ายชำระหนี้

1.เข้าที่ระบบ Accounts Payable > AP Data Entry > จ่ายชำระเจ้าหนึ่

| WINSpeed |                                                                                                    |                                                                                                    |
|----------|----------------------------------------------------------------------------------------------------|----------------------------------------------------------------------------------------------------|
|          | AP Accounts<br>Payable<br>มีการมีของมา ซึ่งเจ้าหนี้ข้ามๆ ใบขับวางบิล Pre Payments ซ่ายชาระเจ้า<br>หนี้ Bank Net | Database : dbWINS_Demo Server : BALLEII\SQL2008<br>Branch : dh¥nsmithmg<br>Login : admin<br>Version: 10.0.0782 Build on 2016-03-07 08:30<br>Clear BankNet AP<br>Export/Import |

## 2.เมื่อกำหนครหัสเจ้าหนี้แล้วเลือกอ้างอิง AP List

| 💐 จ่ายชำระหนึ                                                                                                    |                              |                    |                |                    |           |                                   | _ <b>_</b> X |
|----------------------------------------------------------------------------------------------------|------------------------------|--------------------|----------------|--------------------|-----------|-----------------------------------|--------------|
|                                                                                                    |                              |                    |                |                    |           | Payments                          |              |
| รทัสเจ้าหนี้ <mark>ก-0</mark>                                                                                                    | 001 🔽 บริษัท แกรน            | อินเตอร์สเกล จำกัด | เลบร์<br>เลบร์ | เอกสาร<br>เใบกำกับ | 3         | วันที่เอกสาร [<br>วันที่ใบกำกับ [ | 09/03/2559   |
| No. วันที่เอกสาร                                                                                                    | ร เลขที่เอกสาร วันที่ใบกำกับ | ใบกำกับภาษี        | ใบส่งของ       | ใบวางบิล           | จำนวนเงิน | ยอดคงเหลือ                        | ยอดชำระ .    |
| 1 //                                                                                                    | 11                           |                    |                |                    | .00       | .00                               | .00          |
| 2 11                                                                                                    | 11                           |                    |                |                    | .00       | .00                               | .00          |
| 3 77                                                                                                    | 11                           |                    |                |                    | .00       | .00                               | .00          |
| 4 11                                                                                                    | 11                           |                    |                |                    | .00       | .00                               | .00          |
| 5 //                                                                                                    | 11                           |                    |                |                    | .00       | .00                               | .00          |
| 6 77                                                                                                    | 11                           |                    |                |                    | .00       | .00                               | .00          |
| 7 77                                                                                                    | 11                           |                    |                |                    | .00       | .00                               | .00          |
| 8 77                                                                                                    | 11                           |                    |                |                    | .00       | .00                               | .00          |
| 9 77                                                                                                    | 11                           |                    |                |                    | .00       | .00                               | .00          |
| 10 77                                                                                                    | 11                           |                    |                |                    | .00       | .00                               | .00          |
| 11 / /                                                                                                    | 11                           |                    |                |                    | .00       | .00                               | .00          |
| 12 / /                                                                                                    | 11                           |                    |                |                    | .00       | .00                               | .00 •        |
| Image: Sintane interview interview intervi |                              |                    |                |                    |           |                                   |              |
|                                                                                                    |                              |                    |                |                    |           |                                   |              |
| 😭 Detail 🖺 More 👌 Rate 🖗 Description 🚄 Deposit 🖺 CQ Pay 🚔 Transfer Out 🕼 Payments 🛗 GL                                                                                                    |                              |                    |                |                    |           |                                   |              |
| 🗋 New 🗐 Save 🗙 Delete 🔍 Find 2. 🔄 AP List 🚷 Bill List 🕉 PP List 🗐 CQ List 🐼 WHT 🚱 CQ 🎒 Print 📭 Close                                                                                                    |                              |                    |                |                    |           |                                   |              |

1

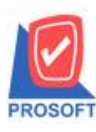

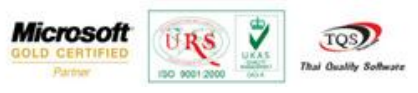

## 3.เพิ่ม column แสดงข้อมูลเลขที่ใบส่งของ

| 🧿 Find เจ้าหนึ่การค้า  | n            |                   |                |                | _              | ×           |
|------------------------|--------------|-------------------|----------------|----------------|----------------|-------------|
| Group by               | •            | Text              |                | (F2)           | 🔽 แสดงผลการ โ  | Retrieve    |
|                        | <u> </u>     |                   |                |                |                |             |
| เจ้าหนี้จาก            | วันที่เอกสาร | เลขที่เอกสาร      | เลขที่ใบส่งของ | เลขที่ใบกำกับ  | สำนวนเงิน      | ยอดค้างชำระ |
| 🔶 ตั้งเจ้าหนี้อื่น ๆ   | 09/03/2559   | AP5903-00001      | AP5903-00001   | AP5903-00001   | 1,070.00       | 1,070.00    |
| ซื้อเงินเชื้อ          | 23/02/2559   | VC5902-00001      | VC5902-00001   | VC5902-00001   | 1,070.00       | 1,070.00    |
| <b>ล</b> ดหนี้เจ้าหนี้ | 23/02/2559   | APCN5902-00001    | APCN5902-00001 | APCN5902-00001 | -1,070.00      | -1,070.00   |
| ตั้งเจ้าหนี้อื่น ๆ     | 05/02/2559   | AP5902-00001      | AP5902-00001   | AP5902-00001   | 1,070.00       | 1,070.00    |
| ซื้อเงินเชื่อ          | 28/03/2552   | VC5203-00002      | 5203-00055     | 5203-00055     | 61,525.00      | 61,525.00   |
| ลดหนึ่เจ้าหนึ่         | 01/03/2552   | APCN5203-00001    | CN5203-00001   | CN5203-00001   | -10,165.00     | -10,165.00  |
| ตั้งเจ้าหนี้อื่น ๆ     | 23/01/2552   | AP5201-00002      | 5201-00002     | 5201-00002     | 5,350.00       | 5,350.00    |
|                        |              |                   |                |                | ยอดค้างชำระรวม | 58,850.00   |
|                        |              |                   |                |                |                |             |
|                        |              |                   |                |                |                |             |
|                        |              |                   |                |                |                |             |
|                        |              |                   |                |                |                |             |
|                        |              |                   |                |                |                |             |
|                        |              |                   |                |                |                |             |
|                        |              |                   |                |                |                |             |
|                        |              |                   |                |                |                |             |
|                        |              |                   |                |                |                |             |
|                        |              |                   |                |                |                |             |
|                        |              |                   |                |                |                |             |
| <                      |              |                   |                |                |                | . ا         |
| 📝 Select 🛛 🍖 Sort      | 🍸 Filter 📲   | Nofilter 🚺 Option | Refresh EA     | Invert ItClose |                | All : 7     |

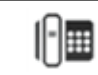